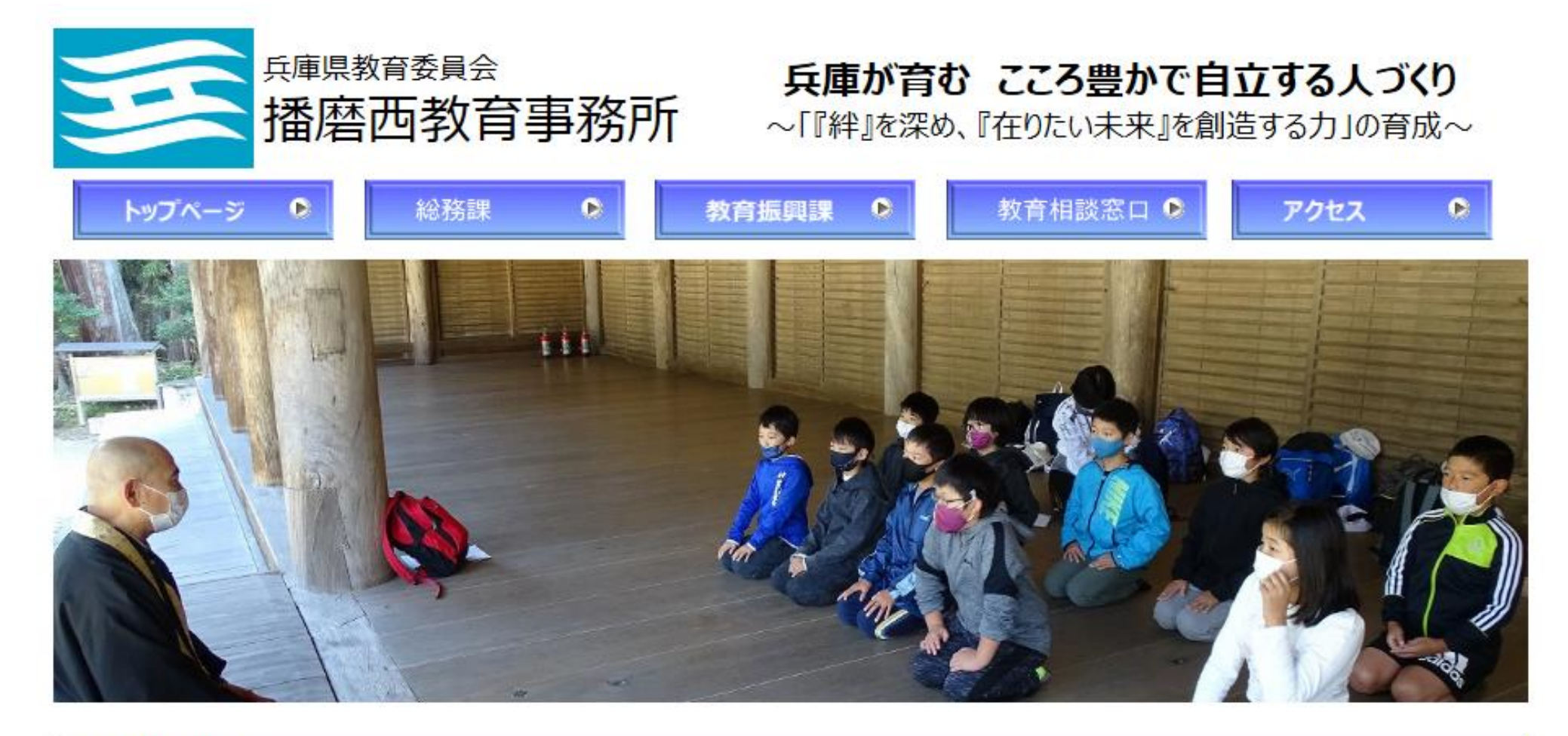

## ■お知らせ■

●令和6年度第4学区複数志願選抜校オープンハイスクールWeb参加申込について

こちらを選択

●第4期ひょうご教育創造プラン(兵庫県教育基本計画)●

∨☆「令和6年度兵庫県公立学校講師等募集要項」を掲載しました。

# 令和6年度第4学区複数志願選抜校オープン・ハイスクール

【重要①】この申込によるオープン・ハイスクールは<u>中学校3年生を対象</u>としています。 【重要②】体験授業について 参加する高等学校により、体験授業の実施内容は異なります。「オープン・ハイスクール 一覧表(中播磨・西播磨)」を見て、参加する高等学校の実施内容を確認し、申込み の際はリストから希望の科目等を必ず第3希望まで選択してください。(体験授業が実

施されない高校は、「入力不要」と表示されます)

| 1. 実施日        | <mark>中播磨地区の高等学校・・・8月20日(火)・21日(水)</mark><br>西播磨地区の高等学校・・・8月22日(木)・23日(金)<br>(選択すると一覧表を確認することができます。)                                                                                                    |                                               |
|---------------|----------------------------------------------------------------------------------------------------|-----------------------------------------------|
| 2. 申込みについて    | 申込み方法・・・webによる申込み(手順はこちら)<br>申込み期間・・・令和6年6月24日(月)~7月1日(月)                                                                                                    |                                               |
| 3. 申込み用webサイト | 8月20日(火):中播磨地区の高等学校<br>https://www.e-hyogo.elg-front.jp/hyogo/uketsuke<br>/form.do?id=1716938713063<br>8月21日(水):中播磨地区の高等学校<br>https://www.e-hyogo.elg-front.jp/hyogo/uketsuke<br>/form.do?id=1716940479146<br>8月22日(木):西播磨地区の高等学校<br>https://www.e-hyogo.elg-front.jp/hyogo/uketsuke | 各日程ごとに申込<br>フォームがあります。<br>1日ずつ申込みをし<br>てください。 |

# 兵庫県電子申請共同運営システム (e-ひょうご)

🔒 サービストップへ

### 文字大中小 色標準 黒 青 👮

| 申し込み内容入                                                                           | b :                                            | >                     | 申し込み内容確認                         | >                       | 申し込み完了       |       |
|-----------------------------------------------------------------------------------|------------------------------------------------|-----------------------|----------------------------------|-------------------------|--------------|-------|
| 令和6年度第4学<br>【8月20日(火)<br>申し込み内容の入力                                                | 「区複数志」<br>中播地区第                                | 願選抜校<br>実施分1】         | オープン・ハイスクーノ                      | レ (中学 3 <sup>全</sup>    | <b>∓生対象)</b> | ⑦ ヘルプ |
| 操作方法のご説明<br>下記の入力フォームに必要<br>途中まで入力した内容を                                           | 要事項を入力した<br>一時保存したいま                           | を後、「申し込み<br>場合、「申し込み  | ・内容の確認に進む」ボタンを<br>や内容を一時保存する」ボタ  | を押してください。<br>シンを押してください | 0            |       |
| <b>注意事項</b><br><mark> える</mark> マークがある項目は、<br>機種依存文字(半角カ <del>、</del><br>ラーになります。 | 必ず入力してくた<br>ト、丸付き数字、                           | ださい。<br>ローマ数字、「単      | 商」など)は使用しないでくた                   | ごさい。機種依存文               | マ字が入力されている場  | 合はエ   |
|                                                                                   | 申しえ                                            | 込み内容を一時係              | 保存する 申し込み内容の                     | の確認に進む                  |              |       |
| ◆中学校名<br>必須                                                                       | ・リストから1つ選<br>姫路市立増位                            | いでください。<br>中学校        | ~                                |                         |              |       |
| ※中学校名で「その他」を<br>選択した場合は、在学する<br>中学校名を入力してくださ<br>い。                                | <ul> <li>●県外の中学校い。</li> <li>●私立の中学か</li> </ul> | なから申し込まれる<br>らの申込まれる場 | 場合は、『〇〇県(都・道・府<br>合は、『私立〇〇中学校』と入 | )〇〇市(町・村)<br>、カしてください。  | 立〇〇中学校』と入力   | してくださ |
| ◆クラス番号<br><mark>必須</mark>                                                         | ・このオーブン・ハイ・<br>・リストから1つ選<br>1(A) ~             | イスクールは中学 :<br>私でください。 | 3 年生のみ対象となります。                   |                         |              |       |
| ◆出席番号<br><mark>必須</mark>                                                          | ・リストから1つ選<br>2 🗸                               | <b>しんでください。</b>       |                                  |                         |              |       |

| ◆姓(漢字)<br><mark>必須</mark>               | ・姓(漢字)を入力してください。<br>※ひらがなやカタカナの方は、そのまま入力してください。<br>播西                                                                                                    |            |
|-----------------------------------------|----------------------------------------------------------------------------------------------------|------------|
| ◆名(漢字)<br><mark>必須</mark>               | ・名(漢字)を入力してくださく<br>※ひらがなやカタカナの方はそのま。、ヘリしていださい。<br>太郎                                                                                                    |            |
| ◆姓(よみがな)<br><u> 参郷</u>                  | ・姓(よみがな)を入力してください。<br>(はりにし                                                                                                    |            |
| ◆名 (よみがな)<br><u> 参須</u>                 | ・名(よみがな)を入力してくたさ<br>たろう                                                                                                    |            |
| ◆参加希望高校名(中<br>播地区)<br><mark>- 8頃</mark> | ・リストから1つ選んでください。<br>姫路東高等学校 ✓                                                                                                    | 体験授業のない学校は |
| ◆体験授業(第1希<br>望)<br><b>入り不</b> 至         | ・体験授業等の内容は高校により異なります。必ず「オープン・ハイスクール実施計画一覧表」等で確認して、リストから選ん<br>でください。<br>・体験授業等を実施する高校に参加の場合は、必ず第3希望まで選択してください。<br>・第1希望~第3希望で同じ体験授業等が重複しないように注意して選択してください。 | ります(入力不要)。 |
| ◆体験授業(第2希<br>望)<br><b>入力不</b> 量         | <ul> <li>・第1希望、第3希望と重複しないように注意して選択してください。</li> </ul>                                                                                                    |            |
| ◆体験授業(第3希<br>望)<br><del>入力不量</del>      | <ul> <li>・第1希望、第2希望と重複しないように注意して選択してください。</li> </ul>                                                                                                    |            |
| ◆自転車による来校<br><mark>必須</mark>            | ・いずれかを選択してください。<br><ul> <li>あり</li> <li>なし</li> </ul>                                                                                                    |            |
| ◆保護者の参加<br><mark>必須</mark>              | ・いずれかを選択してください。<br>() あり<br>() なし                                                                                                    |            |
|                                         | <ul> <li>なし</li> <li>申し込み内容を一時保存する</li> <li>申し込み内容の確認に進む</li> </ul>                                                                                       |            |

| ◆姓(漢字)<br><mark>必须</mark>             | ・姓(漢字)を入力してください。<br>※ひらがなやカタカナの方は、そのまま入力してください。<br>播西                                                                                                    |     |                                |
|---------------------------------------|----------------------------------------------------------------------------------------------------|-----|--------------------------------|
| ◆名(漢字)<br><mark>必须</mark>             | ・名(漢字)を入力してください。<br>※ひらがなやカタカナの方はそのまま入力してください。<br>太郎                                                                                                    |     |                                |
| ◆姓(よみがな)<br><u> Ø</u> 須               | ・姓(よみがな)を入力してください。<br>はりにし                                                                                                    |     |                                |
| ◆名(よみがな)<br><b>必須</b>                 | ・名(よみがな)を入力してください。<br>たろう                                                                                                    |     |                                |
| ◆参加希望高校名(中<br>播地区)<br><mark>必须</mark> | ・リストから1つ選んでください。<br>神崎高等学校 ✓                                                                                                    | ٦   | 体験授業のある学校は<br>第3希望まで選択しま       |
| ◆体験授業(第1希<br>望)<br><mark>必須</mark>    | ・体験授業等の内容は高校により異なります。必ず「オーブン・ハイスクール実施計画一覧表」等で確認して、リストから選ん<br>でください。<br>・体験授業等を実施する高校に参加の場合は、必ず第3希望まで選択してください。<br>・第1希望~第3希望で同じ体験授業等が重複しないように注意して選択してください。<br>社会 | M   | す。<br>※参加する学校と実施<br>される教科が合ってい |
| ◆体験授業(第 2 希<br>望)<br><mark>必须</mark>  | ・第1希望、第3希望と重複しないように注意して選択してください。<br>フードデザイン(神崎)                                                                                                    |     | るかどうか必ず確認し<br>てください。           |
| ◆体験授業(第 3 希<br>望)<br><mark>必须</mark>  | ・第1希望、第2希望と重複しないように注意して選択してください。<br>木エクラフト(神崎) ✓                                                                                                    | J ⁻ |                                |
| ◆自転車による来校<br>必須                       | ・いずれかを選択してください。                                                                                                    |     |                                |
| ◆保護者の参加<br><mark>必須</mark>            | ・いずれかを選択してください。<br>○ あり<br>● なし                                                                                                    |     |                                |
|                                       | 申し込み内容を一時保存する 申し込み内容の確認に進む                                                                                                    |     |                                |

# 兵庫県電子申請共同運営システム(e-ひょうご)

### 文字 大中小 色標準 黒青 黄

| 申し込み内容入力                                                                     | >                    | 申し込み内容確認                           | >                         | 申し込み完了           | Ţ     |
|------------------------------------------------------------------------------|----------------------|------------------------------------|---------------------------|------------------|-------|
| 令和6年度第4学区複数<br>【8月20日(火)中播地<br>申し込み内容の入力                                     | 改志願選劫<br>3区実施分       | 友校オープン・ハイスク-<br>▶1】                | -ル(中学3                    | 年生対象)            | ⑦ ヘルプ |
| 操作方法のご説明<br>下記の入力フォームに必要事項を入<br>途中まで入力した内容を一時保存                              | 、力した後、「申<br>したい場合、「申 | し込み内容の確認に進む」ボタン<br>もし込み内容を一時保存する」オ | ンを押してください。<br>、タンを押してください | , 1 <sub>0</sub> |       |
| <b>注意事項</b><br><mark>必須</mark> マークがある項目は、必ず入力<br>機種依存文字(半角カナ、丸付き<br>ラーになります。 | してください。<br>数字、ローマ数   | 字、「﨑」など)は使用しないでく                   | ください。機種依存                 | 文字が入力されている       | る場合はエ |
| 入力された内容に誤りがあります。                                                             |                      |                                    |                           | 入7               | りに誤りか |

1.「◆自転車による来校」が選択されていません。

◆中学校名

必須

・リストから1つ選んでください。

姬路市立増位中学校

申し込み内容を一時保存する
申し込み内容の確認に進む

 $\mathbf{v}$ 

入力に誤りがあると表示 されます。再度入力をし てください。入力後、 「申し込み内容の確認に 進む」を選択します。

#### 令和6年度第4学区複数志願選抜校オープン・ハイスクール(中学3年生対象) ⑦ ヘルプ 【8月20日(火)中播地区実施分1】 ※申し込みは完了していません。

申し込み内容の確認

#### 操作方法のご説明

以下の入力内容をご確認ください。 入力内容の印刷用画面を表示したい場合は「印刷用画面を開く」ボタンを押してください。申し込みは行わずに、印刷用画面を別ウィン ドウで開きます。 入力内容に間違いがある場合は、「修正する」ボタンを押し、再度入力してください。 入力内容が正しければ、「申し込む」ボタンを押してください。

| ◆中学校名<br>参照                                        | 姬懿市立增位中学校   |
|----------------------------------------------------|-------------|
| ※中学校名で「その他」を<br>選択した場合は、在学する<br>中学校名を入力してくださ<br>い。 |             |
| ◆クラス番号<br>参算                                       | 1 (A)       |
| ◆出席番号<br><b>8</b> 須                                | 2           |
| ◆姓(漢字)<br>4800                                     | 捕曲          |
| ◆名 (漢字)<br>833                                     | 太鄧          |
| ◆姓(よみがな)<br>参知                                     |             |
| ◆名(よみがな)<br>参照                                     | 8.85        |
| ◆参加希望高校名(中<br>播地区)<br>参 <b>须</b>                   | 神崎高等学校      |
| ◆体験授業(第1希<br>望)<br><i>8</i> 周                      | 컨 <u>슈</u>  |
| ◆体験授業(第2 希<br>望)<br><i>8</i> 周                     | フードデザイン(神時) |
| ◆体験授業(第3 希<br>望)<br><b>8/8</b>                     | 木工クラフト(神崎)  |
| ◆自転車による来校<br>あれ                                    | あり          |
| ◆保護者の参加<br><b>み須</b>                               | 13L         |
|                                                    | 印刷用画面を開く    |
|                                                    | 修正する 申し込む   |

入力内容の一覧が表示され ます。**必ず、最終確認をし** て、印刷をしたり、スク リーンショットで画像保存 したりして、大切に保管し てください。 最後に「申し込む」を選択 します。

| 庫県電子申請共同運営シスラ                                                                                                    | <b>ーム(e –</b> ひょうご)                       | )                     | ٨                    | サービストップへ             |
|----------------------------------------------------------------------------------------------------|-------------------------------------------|-----------------------|----------------------|----------------------|
| 字大中小 色標準 黒青黄                                                                                                    |                                           |                       |                      |                      |
| 申し込み内容入力                                                                                                    | 申し込み内容確認                                  | >                     | 申し込み完了               |                      |
| 和6年度第4学区複数志願選抜校注<br>)日(火)中播地区実施分1】<br><sup>し込み完了</sup>                                                                   | オープン・ハイスクール(                              | 中学3年生                 | 対象)                  | 【8月                  |
| 「令和6年度第4学区複数志願選抜校オープン・ハイスクール<br>完了しました。<br>スクリーンショット等で到達番号、問合せ番号を記録してください                                                | レ(中学3年生対象) 【8月20<br>い。                    | 0日(火)中播地区             | ≤実施分1】」の申            | もし込みを                |
| 到達番号:171_764_661_8200<br>問合せ番号:5nfujm                                                                                    |                                           | $\leq$                | 申し込み<br>に移動し<br>する必要 | 完了後、<br>ますが、<br>はありま |
| 創達番号・問合せ番号について                                                                                                    |                                           |                       |                      |                      |
| 「問合せ番号」は原則メールでは通知いたしません。<br>「到達番号」と「問合せ番号」は、この後の申し込み状況を照会す<br>情報として必要になりますので、必ず記録してください。<br>「問合せ番号」は半角の英大文字、英小文字、数字の組み合れ | するとき、担当部署にお申し込みいたた<br>つせとなっていますので、正確に記録をる | だいた内容等を問い合<br>お願いします。 | らわせるときなどにオ           | 入確認                  |